## Escolha PNLD 2022 - Objeto 2 Obras Literárias para a Educação Infantil

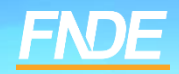

# Escolha PNLD 2022 – Objeto 2

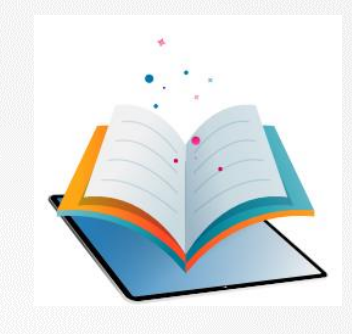

- ✓ Prazo para registro: de 23/10 a 06/11/2023.
- ✓ Escolas participantes:
- Escolas públicas cujas Secretarias de Educação tenham aderido previamente ao PNLD para recebimento de obras literárias para a educação infantil.
- Escolas públicas e privadas (conveniadas com o poder público) que possuem alunado cadastrado na educação infantil no censo escolar de 2022.

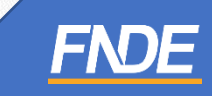

# Escolha PNLD 2022 – Objeto 2

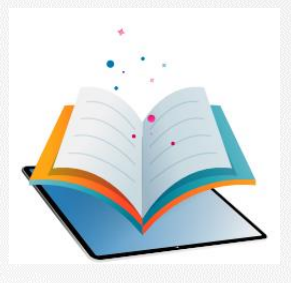

- Para acessar o sistema PNLD Digital, utilize o navegador Mozilla Firefox ou o Google Chrome.
- ✓ A Escolha deve ser registrada no sistema PNLD Digital no endereço eletrônico <u>https://pnlddigital.fnde.gov.br/login</u>.
- ✓ O acesso ao sistema é feito por meio do GOV.BR com o CPF e senha pessoal e intransferível.

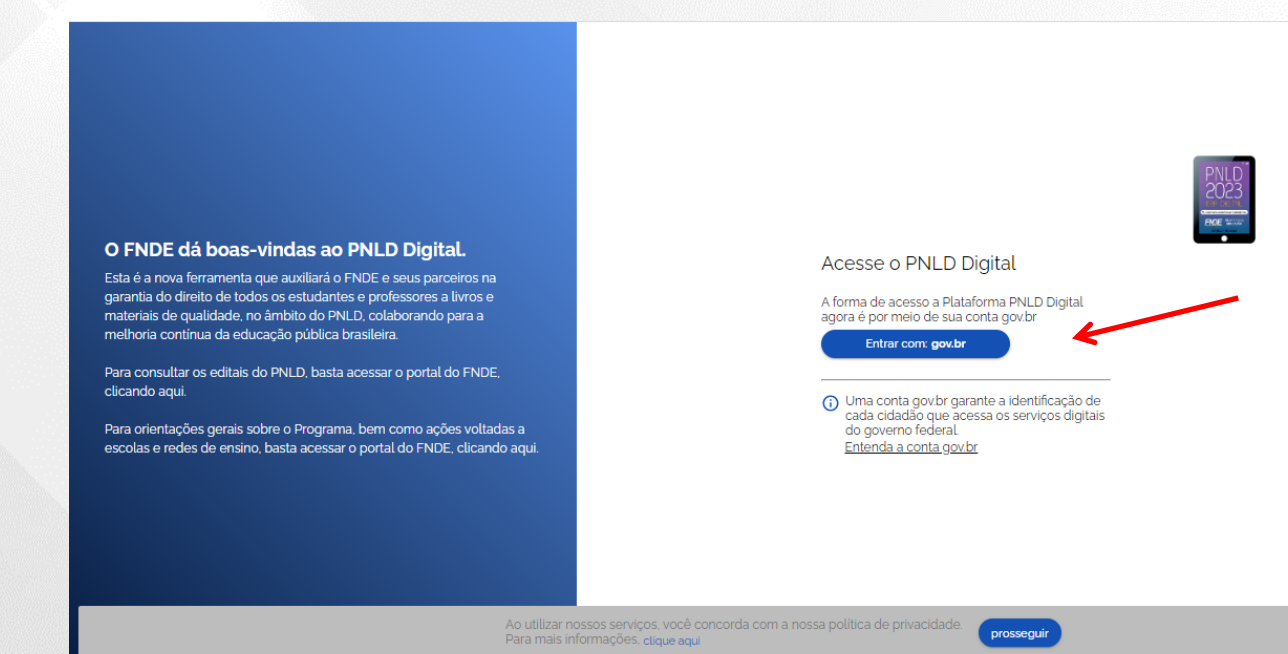

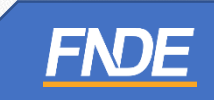

#### Acessando o Sistema

- ✓ Ao acessar o sistema, o(a) diretor(a) visualizará todas as escolas as quais possui vinculação.
- ✓ Para iniciar o registro da Escolha, clique no ícone i destacado abaixo, e selecione a opção "ESCOLHA".

| Código INEP | Escola                                             | Esfera    | UF | Município | Localizaçã | o Situação     | Ações                         |
|-------------|----------------------------------------------------|-----------|----|-----------|------------|----------------|-------------------------------|
| 16000587    | ESC EST DUQUE DE CAXIAS                            | Estadual  | AP | Calçoene  | Rural      | Em Atividad    | de 🕑 🗄                        |
| 16001850    | CENTRO DE FORMACAO PROFISSIONAL MACAPA SENAI DR-AP | Privado   | AP | Macapá    | Urbana     | Em Atividad    | de 🕑 i k                      |
| 13029380    | EM SAO JORGE                                       | Municipal | AM | Manaus    | Rural      | Em Ativida     | Escolha                       |
|             |                                                    |           |    | Exibir    | 10 👻       | 1 de 1 páginas | Reabrir Escolha<br>Visualizar |
|             |                                                    |           |    |           |            |                | Comprovante de Ade            |

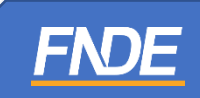

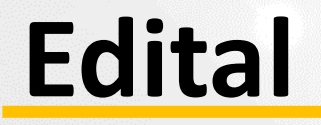

✓ Selecione o Edital PNLD 2022 – Objeto 2. Apenas esse edital está aberto para registro de Escolha.

| = PNLD                                                                                                    | Programa Nacional do Livro                                                                                                    | e Material | Didático | Legislação | Acesso à Informação | Acessibilidade |
|----------------------------------------------------------------------------------------------------|----------------------------------------------------------------------------------------------------|------------|----------|------------|---------------------|----------------|
| > Lista de Escolas > Esc                                                                                                    | olha                                                                                                    |            |          |            |                     |                |
| INEP 53006925                                                                                                    | / CEI SUSSUARANA                                                                                                    |            |          |            |                     |                |
| DF / Brasília                                                                                                    |                                                                                                    |            |          |            |                     | < Voltar       |
| Estadual                                                                                                    |                                                                                                    |            |          |            |                     |                |
| Rural                                                                                                    |                                                                                                    |            |          |            |                     |                |
| rograma<br>Selecione                                                                                                    |                                                                                                    |            |          |            |                     |                |
| rograma<br>Selecione                                                                                                    |                                                                                                    | <u>^</u>   |          |            |                     |                |
| PNLD 2023 - ANOS INICIAIS - Obj<br>Manual do Professor                                                                                                    | eto 01: Obras Didáticas - Livro do Estudante d                                                                                                    | Q,         |          | •          |                     |                |
| PNLD 2023 - ANOS INICIAIS - Ob<br>PNLD 2023 - ANOS INICIAIS - Ob<br>Manual do Professor<br>PNLD 2023 - ANOS INICIAIS - Ob<br>Práticas e Acompanhamento da A             | eto 01: Obras Didáticas - Livro do Estudante e<br>prendizagem                                                                                                   | Q,         |          |            |                     |                |
| PNLD 2023 - ANOS INICIAIS - Ob<br>Manual do Professor<br>PNLD 2023 - ANOS INICIAIS - Ob<br>Práticas e Acompanhamento da A<br>PNLD 2024-2027 - ANOS FINAIS<br>interativo | elo 01: Obras Didáticas - Livro do Estudante e<br>elo 02 : Obras Didáticas - Livro e Manual de<br>prendizagem<br>• Objeto 01: Obras Didáticas - Impresso e digi | α,<br>,    |          |            |                     |                |

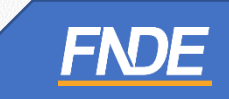

# Verificação de Segurança

- Ao selecionar o edital do PNLD 2022 Objeto 2, o(a) diretor(a) receberá um código com quatro dígitos no e-mail cadastrado no sistema.
- Todas as vezes que o(a) diretor(a) acessar a funcionalidade da Escolha do PNLD 2022 Objeto 2, será gerado um novo código.

| <u> </u>                                                                                                    | 0                     |
|----------------------------------------------------------------------------------------------------|-----------------------|
| From                                                                                                    | Ť                     |
| Sent: Thursday, October 19, 2023 5:22:21 PM                                                                                                    |                       |
| To:                                                                                                    |                       |
| Subject: PNLD 2022 - EDUCAÇÃO INFANTIL                                                                                                    |                       |
| Senhor(a) Diretor(a),                                                                                                    |                       |
| Osegue o código de autenticação para que seja possível acessar as funcionalidades de Escolha do Edital Objeto 02: Obras literárias destinadas aos estudantes e professores o | da Educação Infantil. |
|                                                                                                    |                       |
| Retorne para o sistema e insira o código para confirmar a operação. Em caso de dúvidas, entre em contato por meio do e-mail livrodidatico@fnde.gov.br                        |                       |
| Atenciosamente,                                                                                                    |                       |
| PNLD Digital                                                                                                    |                       |
| 5                                                                                                    | 0                     |

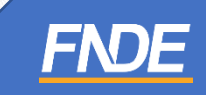

# Verificação de Segurança

Algumas escolas reportam dificuldades em receber o código de autenticação. Caso sua escola apresente essa dificuldade, destacamos alguns pontos de atenção:

- Verifique se o e-mail do(a) diretor(a) cadastrado no campo "Escola Lista de Escolas" corresponde ao mesmo e-mail cadastrado nos dados do(a) diretor(a) em "Cadastro de Usuários". Caso haja divergência, a Secretaria de Educação deverá atualizar os dados do diretor em "Escola – Lista de Escolas".
- Em "Escola Lista de Escolas", verifique se foram preenchidos todos os campos. Caso haja algum campo sem preenchimento, o sistema pode entender como uma pendência e não encaminhar o código de autenticação.

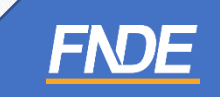

# Verificação de Segurança

✓ Após a inserção do código recebido por e-mail, clique em "Confirmar".

| E PNLD Pro                                                                                | grama Nacional do Livro e Material Didático                                                                                                    | Legislação                   | Accessibilitation I | • |
|-------------------------------------------------------------------------------------------|----------------------------------------------------------------------------------------------------|------------------------------|---------------------|---|
| A → Lista de Escolas → Escolha                                                            |                                                                                                    |                              |                     |   |
| INEP 53006925 / CEI SI                                                                    | USSUARANA                                                                                                    |                              |                     |   |
| DF / Brasília                                                                             |                                                                                                    |                              | < Voltar            |   |
| Estadual                                                                                  |                                                                                                    |                              |                     |   |
| Rural                                                                                     |                                                                                                    |                              |                     |   |
| Para acessar o Guia Digital do PNLD 202<br>Programa<br>PNLD 2022 - EDUCAÇÃO INFANTIL - Ob | Verificação de Segurança<br>Um código de autenticação foi encaminhado para o e-mail cadas<br>sistema. Informe o código para confirmar a operação (caso não re<br>mail, verifique na caixa de Spam ou solicite novo código).<br>E-mail<br>Insira o código<br>Solicitar novo código | X<br>strado no<br>rceba o e- |                     |   |

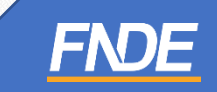

### **Registro da Escolha**

- ✓ O(A) diretor(a) será direcionado(a) para a tela de registro de Escolha.
- ✓ Na aba "Orientações", leia cuidadosamente todas as informações.
- ✓ Indique se recebeu visitas de representantes de editoras para divulgar os materiais do PNLD 2022 Objeto 2.
- ✓ Em seguida, clique em INICIAR.

| Estadual                                                                                                    |                                                                                                    |                                                                                       |
|----------------------------------------------------------------------------------------------------|----------------------------------------------------------------------------------------------------|---------------------------------------------------------------------------------------|
| Rural                                                                                                    |                                                                                                    |                                                                                       |
| grama                                                                                                    |                                                                                                    |                                                                                       |
| ILD 2022 - EDUCAÇÃO INFAN                                                                                                    | NTIL - Objeto 02: Obras literárias destinadas aos estuc                                                                                                    | dantes e professores da Educação Infantil                                             |
|                                                                                                    |                                                                                                    |                                                                                       |
| iação 🔗 Não iniciada                                                                                                    | Modelo de Escolha =                                                                                                    | Adesão 📿 Comprovante                                                                  |
| Jação 🤗 Não iniciada                                                                                                    | Modelo de Escolha =                                                                                                    | Adesão 🥑 Comprovante                                                                  |
| Jação 🤗 Não iniciada                                                                                                    | Modelo de Escolha =                                                                                                    | Adesão Comprovante                                                                    |
| Jação 💽 Não iniciada<br>AÇÃO INFANTIL - PRÉ-ESCOL                                                                                        | Modelo de Escolha =<br>LA (4 E 5 ANOS) EDUCAÇÃO INFANTIL - CRECHE (0<br>15                                                                                                    | Adesão Comprovante                                                                    |
| uação 💽 Não iniciada<br>ACÃO INFANTIL - PRÉ-ESCOL                                                                                        | Modelo de Escolha =                                                                                                    | Adesão Comprovante                                                                    |
| UAÇÃO INFANTIL - PRÉ-ESCOL                                                                                                    | Modelo de Escolha =<br>LA (4 E 5 ANOS) EDUCAÇÃO INFANTIL - CRECHE (0<br>15<br>CONDIÇÕES ESPECIFICAÇÕES COMPOSIÇÃO DOS                                                                                                    | Adesão Comprovante<br>A 3 ANOS)<br>ACERVOS REGISTRO DE ESCOLHA FINALIZAÇÃO DA ESCOLHA |
| VIAÇÃO INFANTIL - PRÉ-ESCOL                                                                                                    | Modelo de Escolha =                                                                                                    | Adesão Comprovante                                                                    |
| ACÃO INFANTIL - PRÉ-ESCOL<br>ORIENTAÇÕES TERMOS E<br>OS MATCHARS SAO ACSARAGOS<br>Fique atento(a) as dicas abai                          | Modelo de Escolha = LA (4 E 5 ANOS) EDUCAÇÃO INFANTIL - CRECHE (0 15 CONDIÇÕES ESPECIFICAÇÕES COMPOSIÇÃO DOS COS ESRUGANES O PROFESSORES DE EDUCUÇÃO HIMANE                                                                                                    | Adesão Comprovante<br>A 3 ANOS)<br>ACERVOS REGISTRO DE ESCOLHA FINALIZAÇÃO DA ESCOLHA |
| ACÃO INFANTIL - PRÉ-ESCOL<br>CRIENTAÇÕES TERMOS E<br>Fique atento(a) as dicas abai<br>Corrazo de escolha será<br>O prazo de escolha será | Modelo de Escolha –<br>LA (4 E 5 ANOS) EDUCAÇÃO INFANTIL - CRECHE (0<br>15<br>CONDIÇÕES ESPECIFICAÇÕES COMPOSIÇÃO DOS<br>dos estudiantes e professores de educação intente<br>ixo:<br>entações para o registro da Escolha do PNLD 2022 i<br>de 23/10 a 06/11/2023. Não deixe o registro para a | Adesão Comprovante                                                                    |

# **TERMOS E CONDIÇÕES**

- ✓ Leia atentamente as informações da aba "Termos e Condições".
- ✓ Marque a opção "Declaro estar de acordo com os termos e condições do PNLD".
- ✓ Clique em "Salvar".

|                                                                                                    |                                                                                                    | <v< th=""><th>/oltar</th></v<>                                                                                                    | /oltar |
|----------------------------------------------------------------------------------------------------|----------------------------------------------------------------------------------------------------|----------------------------------------------------------------------------------------------------|--------|
| Estadual                                                                                                    |                                                                                                    |                                                                                                    |        |
| Rural                                                                                                    |                                                                                                    |                                                                                                    |        |
| rama                                                                                                    |                                                                                                    |                                                                                                    |        |
| LD 2022 - EDUCAÇÃO INFA                                                                                                    | NTIL - Objeto 02: Obras literárias destinadas aos estu                                                                                                    | idantes e professores da Educação Infantil                                                                                                    |        |
|                                                                                                    |                                                                                                    |                                                                                                    |        |
| ação 🧭 Iniciada                                                                                                    | Modelo de Escolha =                                                                                                    | Adesão 🤡 Comprovante                                                                                                    |        |
| iação 🕑 Iniciada                                                                                                    | Modelo de Escolha =                                                                                                    | Adesão Comprovante                                                                                                    |        |
| iação 📀 Iniciada<br>A <u>Ç</u> ÃO INFANTIL - CRECHE «                                                                                                    | Modelo de Escolha <b>–</b><br>D A 3 ANOS) <u>EDUCAÇ</u> ÃO INFANTIL - PRÉ-ESCO                                                                                                    | Adesão Comprovante                                                                                                    |        |
| ação 💽 Iniciada                                                                                                    | Modelo de Escolha =<br>0 A 3 ANOS) EDUCAÇÃO INFANTIL - PRÉ-ESCO<br>12                                                                                                    | Adesão Comprovante                                                                                                    |        |
| ação <mark>⊘ Iniciada</mark><br>AÇÃO INFANTIL - CRECHE ((<br>DRIENTAÇÕES TERMOS E                                                                                                    | Modelo de Escolha =<br>D A 3 ANOS) EDUCAÇÃO INFANTIL - PRÉ-ESCO<br>12<br>: CONDIÇÕES ESPECIFICAÇÕES COMPOSIÇÃO DO                                                                                                    | Adesão Comprovante                                                                                                    |        |
| ação 🕑 Iniciada<br>AÇÃO INFANTIL - CRECHE ((<br>IRIENTAÇÕES TERMOS E                                                                                                    | Modelo de Escolha =<br>D A 3 ANOS) EDUCAÇÃO INFANTIL - PRÉ-ESCO<br>12<br>: CONDIÇÕES ESPECIFICAÇÕES COMPOSIÇÃO DO                                                                                                    | Adesão Comprovante                                                                                                    |        |
| ação Iniciada                                                                                                    | Modelo de Escolha =<br>D A 3 ANOS) EDUCAÇÃO INFANTIL - PRÉ-ESCO<br>12<br>: CONDIÇÕES ESPECIFICAÇÕES COMPOSIÇÃO DO<br>Hativos à moralidade e isonomia no processo de esco                                                                                                    | Adesão Comprovante                                                                                                    | *      |
| ação Iniciada                                                                                                    | Modelo de Escolha –<br>D A 3 ANOS) EDUCAÇÃO INFANTIL - PRÉ-ESCO<br>12<br>CONDIÇÕES ESPECIFICAÇÕES COMPOSIÇÃO DO<br>Rativos à moralidade e isonomia no processo de esco<br>os compromissos relativos à moralidade e isonomia                                                                                                    | Adesão Comprovante                                                                                                    |        |
| ação <mark>⊘ Iniciada</mark><br>AÇÃO INFANTIL - CRECHE (C<br>DRIENTAÇÕES TERMOS E<br>Compromissos da escola re<br>As escolas devem observar<br>• permitir o acesso físico<br>Escolha. No PNLD 2022- Ol                                                        | Modelo de Escolha –<br>D A 3 ANOS) EDUCAÇÃO INFANTIL - PRÉ-ESCO<br>12<br>CONDIÇÕES ESPECIFICAÇÕES COMPOSIÇÃO DO<br>Hativos à moralidade e isonomia no processo de esco<br>os compromissos relativos à moralidade e isonomia<br>ou virtual de produtores ou de seus representantes a<br>ojeto 2 esse período vai de 30/05/2022 a 06/11/20/                                                                                                    | Adesão Comprovante                                                                                                    |        |
| Acão INFANTIL - CRECHE (<br>ACÃO INFANTIL - CRECHE (<br>DRIENTAÇÕES TERMOS E<br>Compromissos da escola re<br>As escolas devem observar<br>- permitir o acesso físico<br>Escolha. No PNLD 2022- OI<br>- Aceitar, a qualquer tem<br>- Disponibilizar, a qualque | Modelo de Escolha =<br>DA 3 ANOS) EDUCAÇÃO INFANTIL - PRÉ-ESCO<br>12<br>CONDIÇÕES ESPECIFICAÇÕES COMPOSIÇÃO DO<br>Hativos à moralidade e isonomia no processo de esco<br>os compromissos relativos à moralidade e isonomia<br>ou virtual de produtores ou de seus representantes a<br>ojeto 2 esse período vai de 30/05/2022 a 06/11/20/<br>po, vantagens, presentes ou brindes dos representantes<br>op vantagens, presentes ou brindes dos representantes<br>rempo, espaço público para a realização de evento | Adesão Comprovante<br>DLA (4 E 5 ANOS)<br>5 ACERVOS REGISTRO DE ESCOLHA FINALIZAÇÃO DA ESCOLHA<br>tha: no processo de escolha. Deste modo, às escolas é vedado: esuas dependências durante o Período Especial de Proteção da 23. tes das editoras em razão da escolha dos materiais do PNLD. es promovidos pelos representantes das editoras. | Â      |

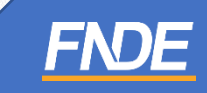

#### **REGISTRO DE ESCOLHA**

- ✓ A aba "Composição dos Acervos" estará habilitada para a Escolha do PNLD 2022 Objeto 2.
- ✓ Antes de prosseguir, será necessário dar ciência sobre a composição dos acervos referentes ao PNLD 2022 – Literário.

| DF / Brasilia                                                                            |                                                                                           |                                                                          |                                                                                                    |                        | < Volta                      |
|------------------------------------------------------------------------------------------|-------------------------------------------------------------------------------------------|--------------------------------------------------------------------------|----------------------------------------------------------------------------------------------------|------------------------|------------------------------|
| Estadual                                                                                 |                                                                                           |                                                                          |                                                                                                    |                        |                              |
| Rural                                                                                    |                                                                                           |                                                                          |                                                                                                    |                        |                              |
| Programa                                                                                 |                                                                                           |                                                                          |                                                                                                    |                        |                              |
| PNLD 2022 - EDUCAÇÃO                                                                     | 3 INFANTIL - Objeto 02. Obr                                                               | as literárias destinadas ac                                              | os estudantes e professore                                                                                                    | s da Educação Infantil |                              |
|                                                                                          |                                                                                           |                                                                          |                                                                                                    |                        |                              |
| Situação 🕑 Iniciada                                                                      | Modelo de l                                                                               | Escotha -                                                                |                                                                                                    | Adesao Can             | u ovanie.                    |
| DUCAÇÃO INFANTIL - PRÉ                                                                   |                                                                                           | UCAÇÃO INFANTIL - CRE                                                    | CHE (0 A 3 ANOS)                                                                                                    |                        |                              |
| 12                                                                                       | - <u>-</u>                                                                                | 15                                                                       |                                                                                                    |                        |                              |
|                                                                                          |                                                                                           |                                                                          |                                                                                                    | O DE ESCOLHA - FINALIS | ZACÃO DA ESCOLHA             |
| ORIENTAÇÕES TER                                                                          | MOS E CONDIÇÕES ESPEC                                                                     | CIFICAÇÕES COMPOSIÇÃ                                                     | The several several sev |                        |                              |
| ORIENTAÇÕES TER                                                                          | MOS E CONDIÇÕES ESPEC                                                                     | CIFICAÇÕES COMPOSIÇ                                                      |                                                                                                    |                        |                              |
| Sua escola devo veril                                                                    | imos e condições espec                                                                    | ue compilari cada acerv                                                  |                                                                                                    |                        |                              |
| ORIENTAÇÕES TER                                                                          | icar com atorição as obras q<br>iorá nocestário dar obras q                               | UPICAÇÕES COMPOSIÇI<br>UU compõem cada acevu<br>sobre a composição dos a | a.<br>Icorvas rofimintes ao PNLC                                                                                                    | 2022 - Liferária       |                              |
| Sua escola deve veril<br>Antes de preseguir, r                                           | Imos e condicoes especi<br>licar com atorição as obras o<br>vora nocessário dar diância e | ue composição dos a                                                      | a.<br>Incorvas rofumintas ao PALE                                                                                                    | 2022 – Literária       |                              |
| Sua escola deve veril<br>Antos do proseguir.                                             | icar com atonção as obras o<br>exă nocestario dar mincia e                                | ue composição dos a                                                      | o.<br>scorvos rofomentes ao PNLE                                                                                                    | 2022 – Lässaria        |                              |
| Sua escola deve veril<br>Antos de prosseguir. 1                                          | IMOS E CONDIÇÕES ESPEC                                                                    | ue composição dos a                                                      | a.<br>Istorivas rofenentas ao PALE                                                                                                    | 2022 - Lâmina          |                              |
| ORIENTAÇÕES TER Súa escola deve veril Antiou de prosseguit a Acenvos Acenvos Acenvos     | MOS E CONDIÇÕES ESPEC<br>Ica/ com atonção as obras o<br>evra necessário dar ciência s     | ue composição dos a                                                      | o<br>acorvos rofenentes ao PNLC                                                                                                    | 2022 – Literária       |                              |
| ORIENTAÇÕES TER<br>Súa escola deve veril<br>Antes de prosseguir, a<br>Acenvos<br>Acenvos | MOS E CONDICOES ESPEC<br>Icar com atoricão as obras o<br>erra nocessario dar ciência e    | DECOGUINO NAS TEW?                                                       | a.<br>Incorves roferenties ao PALE                                                                                                    | 2022 - Lämina          |                              |
| Acervo 04                                                                                | MOS E CONDIÇÕES ESPEC<br>Icar com atenção as obras o<br>erra necestario dar crincia s     | DECOURDINAL TEM                                                          | e.<br>Incorves referentes ao PALE                                                                                                    | 2022 - Liberaria       |                              |
| Acenvos                                                                                  | MOS E CONDICOES ESPecies                                                                  | COMPOSIÇ                                                                 | o.<br>Incorves roferenties ao PALE                                                                                                    | 2022 - Literária       |                              |
| Anter de proseguir d<br>Anter de proseguir d<br>Acervo 04                                | Into a condições especi<br>lear com alenção as obras o<br>erra necessário dar ciência o   | COMPOSIÇÃO<br>Nº composição dos a<br>sobre a composição dos a            | a<br>accorves rotenantes ao PALE                                                                                                    | 2022 - Literaria       | MEU<br>BRINQUED<br>PREFERIDO |
| ORIENTAÇÕES TER<br>Sua escola deve veril<br>Antes de presseguie<br>Acervo 04<br>BEBES!   | INDER E CONDIÇÕES ESPEC                                                                   | COMPOSIC<br>UU composição dova<br>obre a composição dova                 | e.<br>ecorves rotenantes ao PALE                                                                                                    | 2022 - Liberaria       |                              |

#### **REGISTRO DE ESCOLHA**

- ✓ Na aba "Composição dos Acervos", verifique com atenção as obras que compõem cada acervo.
- ✓ Ao clicar no ícone O Detalhar
   , é possível visualizar as seguintes informações de cada obra: código, título, editora e categoria.

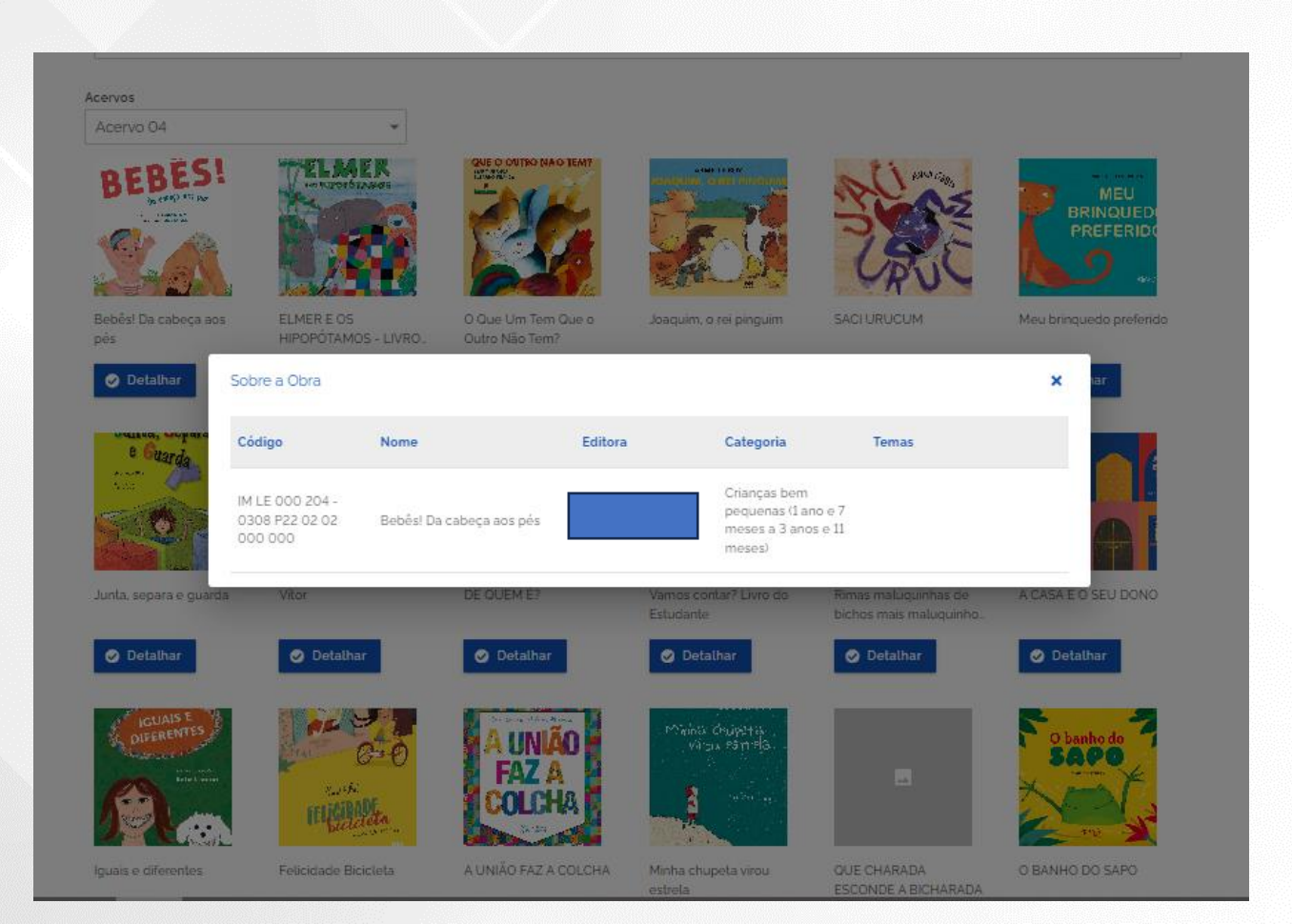

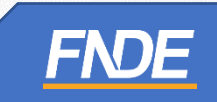

#### **REGISTRO DE ESCOLHA**

✓ Após análise dos acervos, a escola deverá indicar a sua Escolha na aba "Registro de Escolha".

| INEP 53006925 / CEI S                                                                                                    |                                                                                                    |                                                                                                    |        |
|----------------------------------------------------------------------------------------------------|----------------------------------------------------------------------------------------------------|----------------------------------------------------------------------------------------------------|--------|
| DF / Brasilia                                                                                                    |                                                                                                    | <1                                                                                                    | Voltar |
| Estadual                                                                                                    |                                                                                                    |                                                                                                    |        |
| Rural                                                                                                    |                                                                                                    |                                                                                                    |        |
| grama                                                                                                    |                                                                                                    |                                                                                                    |        |
| NLD 2022 - EDUCAÇÃO INFANTIL -                                                                                                    | - Objelo 02: Obras literárias destinadas aos es                                                                                                    | ludantes e professores da Educação Infantil                                                                                                    |        |
| uação 🔗 Iniciada                                                                                                    | Modelo de Escolha =                                                                                                    | Adresão 🥥 Comprovante                                                                                                    |        |
|                                                                                                    |                                                                                                    |                                                                                                    |        |
| ORIENTAÇÕES TERMOS E COND                                                                                                    | IGÕES ESPECIFICAÇÕES COMPOSIÇÃO D                                                                                                    | (0 A 3 ANOS)<br>OS ACERV <mark>OS REGISTRO DE ESCOLHA</mark> P <mark>NALIZAÇÃO DA ESCOLHA</mark>                                                                                                    |        |
| ORIENTAÇÕES TERMOS E COND                                                                                                    | 15<br>19<br>19<br>19<br>19<br>19<br>19<br>19<br>19<br>19<br>19<br>19<br>10<br>10<br>10<br>10<br>10<br>10<br>10<br>10<br>10<br>10<br>10<br>10<br>10                                                                                                    | (0 A 3 ANOS)<br>OS ACERV <mark>OS REGISTRO DE ESCOLHA F</mark> NALIZAÇÃO DA ESCOLHA                                                                                                    |        |
| ORIENTAÇÕES TERMOS E COND     As obras são destinadas à ed     Serão disponibilizados 23 acc                                                                                                    | LES ANOS) EDUCAÇÃO INFANTIL - CRECHE<br>15<br>NIÇÕES ESPECIFICAÇÕES COMPOSIÇÃO DI<br>Lucação infantil.<br>Ervos para Escotha. Os acervos são compostor                                                                                                    | (0 A 3 ANOS)<br>OS ACERI <mark>DS REGISTRO DE ESCOLHA F</mark> NALIZAÇÃO DA ESCOLHA<br>s por 49 a 55 obras.                                                                                                    |        |
| ORIENTAÇÕES TERMOS E COND     As obras são destinadas à ed     Serão disponibilizados 23 act     A quantidade de acervos dist     Há acervos destinados ao ate                                                                                                    | ISÓES ESPECIFICAÇÕES COMPOSIÇÃO DE<br>Lucação infantil.<br>Invos para Escolha. Os acervos são composto<br>ribuidos dependerá da quantidade de atunos<br>indimento dos estudantes de creche, outros a                                                                                                    | IO A 3 ANOS)<br>OS ACERV <mark>OS REGISTRO DE ESCOLHA F</mark> NALIZAÇÃO DA ESCOLHA<br>s por 49 a 55 obras.<br>da escola, por segmento.<br>icervos destinados aos estudantes da pré-escola. E há, também, os                                                                                                    |        |
| ORIENTAÇÕES TERMOS E COND     As obras são destinadas à ed     Serão disponibilizados 23 ace     A quantidade de acervos dist     Há acervos destinados ao ale     acervos mistos.     Çada escola poderá escolher                                                                                      | LIS ANOS) EDUCAÇÃO INFANTIL - CRECHE<br>15<br>DIÇÕES ESPECIFICAÇÕES COMPOSIÇÃO DI<br>Lucação infantil.<br>Ervos para Escolha. Os acervos são compostos<br>ribuidos dependerà da quantidade de alunos<br>indimento dos estudantes de creche, outros a<br>ros acervos que desejar para uso na bibliotec:                                                                                                 | (0 A 3 ANOS)<br>OS ACERV <mark>DS REGISTRO DE ESCOLHA F</mark> NALIZAÇÃO DA ESCOLHA<br>s por 49 a 55 obras.<br>da escola, por segmento.<br>incervos destinados aos estudantes da pré-escola. E há, também, os<br>a ou espaço para leilura.                                                                               | -      |
| ORIENTAÇÕES TERMOS E COND     As obras são destinadas à ed     Serão disponibilizados 23 ace     A quantidade de acervos disti<br>Há acervos destinados ao ate     acervos mistos.     Cada escola poderá escolher     E necessário inserir a Ata de E     Todas as páginas da ata deve                 | EDUCAÇÃO INFANTIL - CRECHE                                                                                                    | IO A 3 ANOS)<br>OS ACERV <mark>OS REGISTRO DE ESCOLHA F</mark> NALIZAÇÃO DA ESCOLHA<br>s por 49 a 55 obras.<br>da escola, por segmento.<br>icervos destinados aos estudantes da pré-escola. E há, também, os<br>a ou espaço para teltura.<br>o inclusão no sistema.<br>pois só é possível anexar um arquivo no sistema.  |        |
| ORIENTAÇÕES TERMOS E COND     As obras são destinadas à ed     Serão disponibilizados 23 ace     A quantidade de acervos dist     Há acervos destinados ao ate     acervos mistos.     Çada escola poderá escolher     E necessário inserir a Ata de P     Todas as páginas da ata deve  Ata de escolha | EDUCAÇÃO INFANTIL - CRECHE     15      Inções ESPECIFICAÇÕES COMPOSIÇÃO De     lucação infantil.      ervos para Escotha. Os acervos são compostos     ribuidos dependerá da quantidade de alunos     indimento dos estudantes de creche, outros a     res acervos que desejar para uso na bibliotec:     Escotha ou apresentar justificativa para sua nã em ser digitalizadas em um único documento.  | OS ACERI DS REGISTRO DE ESCOLHA FINALIZAÇÃO DA ESCOLHA<br>s por 49 a 55 obras.<br>da escola, por segmento.<br>cervos destinados aos estudantes da prê-escola. E há, também, os<br>a ou espaço para leitura.<br>o inclusão no sistema.<br>pois só é possível anexar um arquivo no sistema.                                |        |
| ORIENTAÇÕES TERMOS E COND     As obras são destinadas à ed     Serão disponibilizados 23 acc     A quantidade de acervos dist     Há acervos destinados ao ate     acervos mistos.     Cada escola poderá escolher     E necessário inserir a Ata de E     Todas as páginas da ata deve  Ata de escolha | EDUCAÇÃO INFANTIL - CRECHE                                                                                                    | IO A 3 ANOS)<br>OS ACERV <mark>DS REGISTRO DE ESCOLHA F</mark> NALIZAÇÃO DA ESCOLHA<br>s por 49 a 55 obras.<br>da escola, por segmento.<br>Incervos destinados aos estudantes da pré-escola. E há, também, os<br>a ou espaço para leitura.<br>o inclusão no sistema.<br>pois só é possível anexar um arquivo no sistema. |        |
| ORIENTAÇÕES TERMOS E COND  As obras são destinadas à ed  Serão disponibilizados 23 ace  Aquantidade de acervos dist  Há acervos destinados ao ate acervos mistos.  Cada escola poderá escolher  E necessário inserir a Ata de f  Todas as páginas da ata deve  Ata de escolha  Upload                   | LICAÇÃO INFANTIL - CRECHE<br>15<br>DIÇÕES ESPECIFICAÇÕES COMPOSIÇÃO DI<br>LICAÇÃO INFANTIL.<br>ervos para Escolha. Os acervos são compostos<br>ribuidos dependerá da quantidade de alunos<br>indimento dos estudantes de creche, outros a<br>ros acervos que desejar para uso na bibliotec;<br>Escolha ou apresentar justificativa para sua nã<br>em ser digitalizadas em um único documento,          | OS ACERV <mark>OS REGISTRO DE ESCOLHA F</mark> NALIZAÇÃO DA ESCOLHA<br>s por 49 a 55 obras.<br>da escola, por segmento,<br>icervos destinados aos estudantes da prê-escola. E há, também, os<br>a ou espaço para teltura.<br>o inclusão no sistema.<br>pois só é possível anexar um arquivo no sistema.                  |        |
| ORIENTAÇÕES TERMOS E COND  As obras são destinadas à ed  Serão disponibilizados 23 ace  A quantidade de acervos dist  Há acervos destinados ao ate acervos mistos.  Cada escola poderá escolher  E necessário inserir a Ata de E  Todas as páginas da ata deve  Ata de escolha  Lustificativa           | ESANOS) EDUCAÇÃO INFANTIL - CRECHE<br>15<br>DIÇÕES ESPECIFICAÇÕES COMPOSIÇÃO DI<br>lucação infantil.<br>ervos para Escolha. Os acervos são compostos<br>ribuidos dependerá da quantidade de alunos<br>indimento dos estudantes de creche, outros a<br>cos acervos que desejar para uso na bibliotec:<br>Escolha ou apresentar justificativa para sua nã<br>em ser digitalizadas em um único documento. | IO A 3 ANOS)<br>OS ACERV <mark>OS REGISTRO DE ESCOLHA F</mark> NALIZAÇÃO DA ESCOLHA<br>s por 49 a 55 obras.<br>da escola, por segmento.<br>Incervos destinados aos estudantes da prê-escola. E há, também, os<br>a ou espaço para leitura.<br>o inclusão no sistema.<br>pois só é possível anexar um arquivo no sistema. |        |

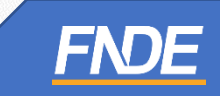

#### Ata de Escolha

- A ata de Escolha visa garantir a participação dos professores e a transparência no processo de Escolha dos materiais do PNLD.
- ✓ A título de sugestão, disponibilizamos dois modelos de ata de Escolha no Portal do FNDE:
- **Opção 1:** Ata de Escolha em word:

https://www.gov.br/fnde/pt-br/acesso-a-informacao/acoes-e-programas/programas/programas-do-livro/pnld/escolha-pnld-2022literario/escolha-pnld-2022-literário

 Opção 2: Ata de Escolha online preenchida no Guia do PNLD 2022 – Literário: <u>https://pnld.nees.ufal.br/pnld\_2022\_educacao\_infantil\_literario/pnld\_2022\_educacao\_infantil\_literario\_ata\_escolha</u>

**ATENÇÃO!** O preenchimento da ata de Escolha não significa que a escola registrou a Escolha do PNLD 2022 – Obras Literárias. A informação oficial, considerada pelo FNDE, é a Escolha registrada no sistema PNLD Digital: <u>https://pnlddigital.fnde.gov.br/</u>

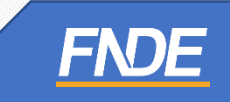

#### Ata de Escolha

Durante o registro de Escolha, a escola deve anexar a ata de Escolha assinada pelos professores no sistema ou
justificar o motivo da não inclusão da ata.

| Cerves mislos.<br>Cada escola poderá escolher os acervos que desejar para uso na biblioteca ou espaço para leitura.<br>E necessário inserir a Ata de Escolha ou apresentar justificativa para sua não inclusão no sistema.<br>Todas as páginas da ata devem ser digitalizadas em um único documento, pois só é possível anexar um arquivo no sistema.<br><b>a de escolha</b><br><b>uptoad</b><br>Istificativa | As obras s<br>Serão disp<br>A quantida<br>Há acervos   | ão destinadas à educação<br>ionibilizados 23 acervos pa<br>ide de acervos distribuídos<br>s destinados ao atendimen | infantil.<br>ra Escolha. Os acerv<br>: dependerà da quan<br>lo dos estudantes di | os são composios por 49 a 55<br>Ilidade de alunos da escola, p<br>e crecho, outros acervos desti | obras.<br>or segmento.<br>nados aos estudantes da pré        | -escola E há também os |
|----------------------------------------------------------------------------------------------------|--------------------------------------------------------|----------------------------------------------------------------------------------------------------|----------------------------------------------------------------------------------|--------------------------------------------------------------------------------------------------|--------------------------------------------------------------|------------------------|
| a de escolha                                                                                                    | cervos mistos<br>Cada esco<br>É necessár<br>Todas as p | i.<br>Ila poderá escolher os acer<br>rio inserir a Ala de Escolha<br>ráginas da ala devem ser d                     | vos que desejar para<br>ou apresentar justific<br>igitalizadas em um ú           | a uso na biblioteca ou espaço<br>cativa para sua não inclusão n<br>nico documento, pois só é po  | para leitura.<br>o sistema.<br>ssivel anexar um arquivo no s | istema.                |
| stificativa                                                                                                    | Todas as p<br>a de esco                                | vàginas da ata devem ser d<br>olha                                                                                  | igitalizadas em um ú                                                             | nico documento, pois só é po                                                                     | ssivel anexar um arquivo no s                                | istema.                |
| stificativa                                                                                                    |                                                        |                                                                                                    |                                                                                  |                                                                                                  |                                                              |                        |
|                                                                                                    | Upload                                                 |                                                                                                    |                                                                                  |                                                                                                  |                                                              |                        |
|                                                                                                    | Istificativa                                           | a                                                                                                    |                                                                                  |                                                                                                  |                                                              |                        |
|                                                                                                    | ustificativa                                           | a                                                                                                    |                                                                                  |                                                                                                  |                                                              |                        |

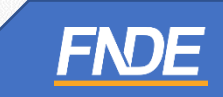

# **Obras Literárias – Educação Infantil**

- ✓ No PNLD 2022 Literário as escolas deverão registrar Escolha de acervos para uso na biblioteca ou espaço para leitura.
- ✓ A quantidade de acervos para cada escola será calculada em função do alunado por cada segmento (creche e pré-escola) registrado no censo escolar, inclusive cumulativos, conforme indicado abaixo:

| Alunado             | Quant. de acervos |
|---------------------|-------------------|
| Até 25 alunos       | 1                 |
| Até 50 alunos       | 2                 |
| Até 100 alunos      | 3                 |
| Até 200 alunos      | 4                 |
| Acima de 200 alunos | 6                 |

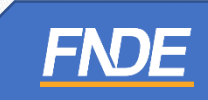

## **Informações importantes:**

- As obras são destinadas à educação infantil. Há 23 acervos para Escolha. Os acervos são compostos por 49 a 55 obras. A quantidade de acervos distribuídos dependerá da quantidade de alunos na escola, por segmento.
- Há acervos destinados ao atendimento dos estudantes de creche, outros acervos destinados aos estudantes da pré-escola. E há, também, os acervos mistos.
- Cada escola poderá escolher os acervos que desejar para uso na biblioteca ou espaço para leitura.
- A escola deve indicar os acervos escolhidos. Por questões de segurança, durante o registro de escolha, se houver algum campo "em branco", sem preenchimento, o sistema não deixará prosseguir.
- ✓ Caso a escola opte por não receber as obras, é obrigatório indicar a opção "NÃO DESEJO RECEBER ACERVOS".

# Ata de Escolha

- No momento da seleção dos acervos, o sistema indicará a quantidade de acervos que a escola tem direito a receber.
- ✓ Após selecionar os Acervos escolhidos, clique em "Salvar".
  - 4. equation of the expertence of the status of the experimentation of the experimentation of the experime

| cervos '        |   |  |
|-----------------|---|--|
| Acervo 05 + (1) | * |  |
| Acervo 10       |   |  |
| 🗸 Acervo 05     |   |  |
| Acres 04        |   |  |
| Acervo 04       |   |  |
| Acervo 11       | - |  |

 Antes de finalizar, certifique-se de que os acervos registrados no sistema estão de acordo com a ata da Escolha.

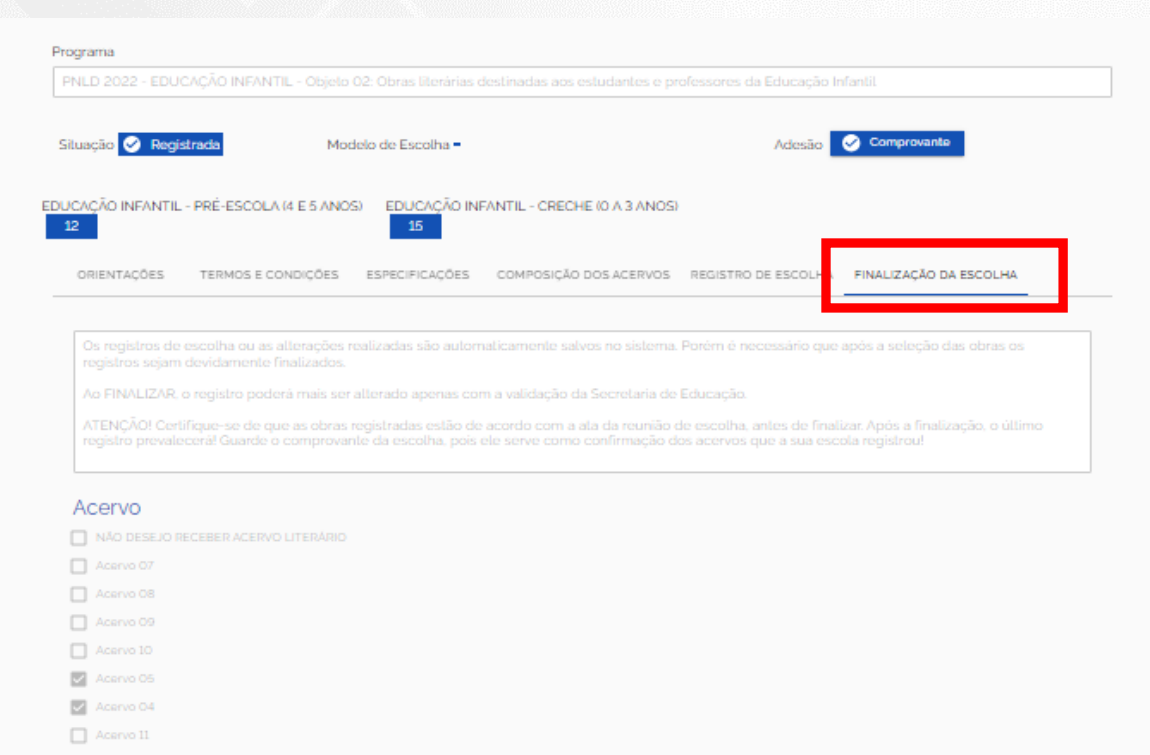

FNDE

# **INFORMAÇÕES IMPORTANTES:**

- Para proteger o registro de Escolha da escola, é necessário finalizá-lo. A gravação do registro da Escolha pode ser alterada a qualquer momento no período de 23/10 a 06/11/2023. Prevalecerá sempre o último registro gravado pela escola.
- ✓ Antes de finalizar, certifique-se de que os acervos registrados estão de acordo com a ata da reunião de Escolha. Após a finalização, o último registro prevalecerá.
- Se a escola não acessar o sistema e não gravar a opção de Escolha dentro do prazo definido pelo FNDE, serão enviados acervos do Guia do PNLD de acordo com critérios técnicos definidos pelo FNDE.
- ✓ As escolas que optarem por não receber as obras ficarão sem receber os livros durante todo o ciclo de atendimento do PNLD 2022, que é de quatro anos.

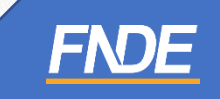

Após a finalização do registro de Escolha, o Comprovante de Escolha ficará disponível para download:

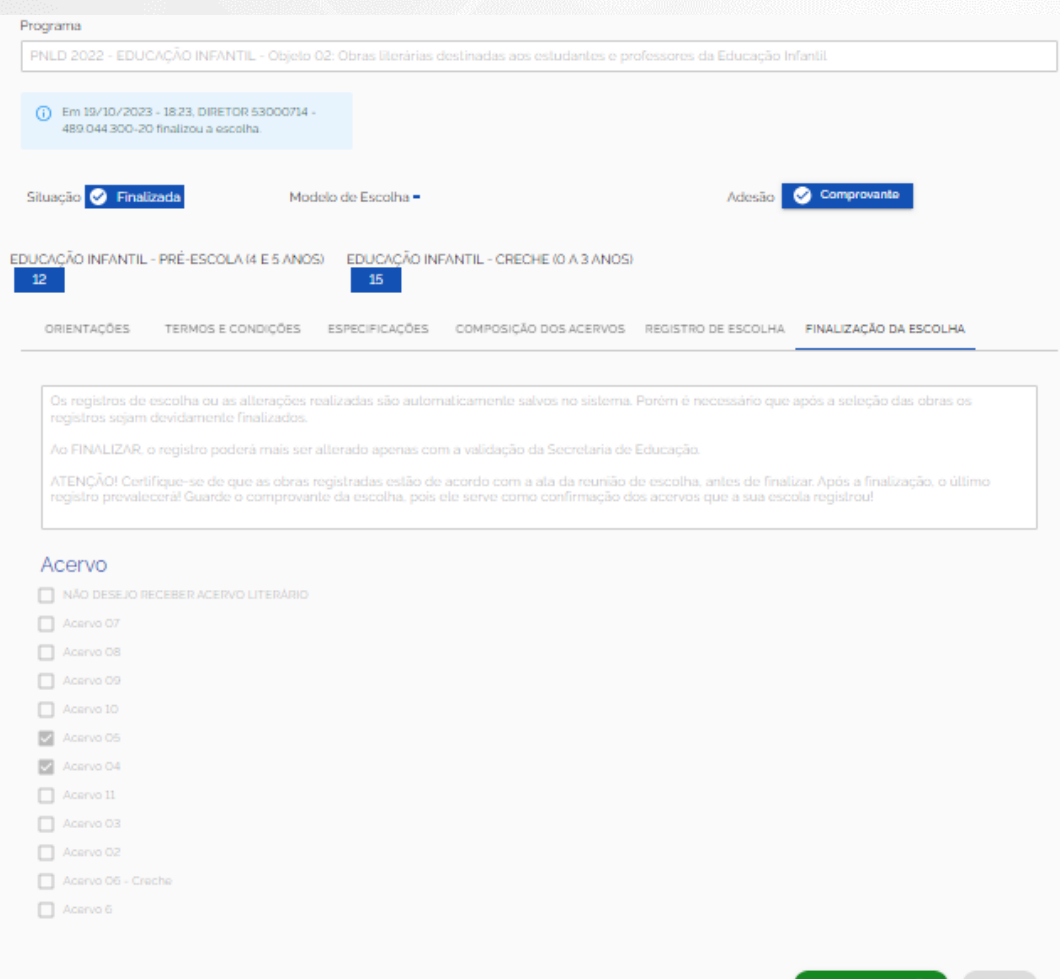

choice-finalization...pdf ^

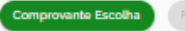

Após o download, o sistema gera o Comprovante de Escolha, conforme o formato abaixo:  $\checkmark$ 

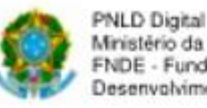

Ministério da Educação FNDE - Fundo Nacional de Desenvolvimento da Educação

Impresso por: **DIRETOR 53000714** Data da impressão: 19/10/2023 18:24:05

#### COMPROVANTE DE ESCOLHA PNLD 2022 - EDUCAÇÃO INFANTIL/Objeto 02: Obras literárias destinadas aos estudantes e professores da Educação Infantil

| Escola: CEI SUSSUARANA                                                      |                        |
|-----------------------------------------------------------------------------|------------------------|
| NEP: 53006925                                                               |                        |
| JF/Município: DF - Brasília                                                 |                        |
| Estera: Estadual                                                            |                        |
| Modelo de Escolha: Único para todas as escolas da re                        | de                     |
| Aceite Termos de Uso e Condições: CPF<br>Data/Hora: 19/10/2023 17:53:43, IP |                        |
| inalização da Escolha: CPF: 48                                              | Data/Hora:             |
| 9/10/2023 18:23:22, IF                                                      |                        |
| Sua escola selecionou 2 acervos, do total de 11 disp                        | ooníveis para seleção. |

#### Acervo 04

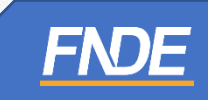

Após a finalização da Escolha, o(a) diretor(a) receberá um e-mail confirmando o registro da Escolha do PNLD
 2022 – Objeto 2.

Assunto: Finalização do Registro da Escolha do PNLD 2022 - EDUCAÇÃO INFANTIL/Objeto 02: Obras literárias destinadas aos estudantes e professores da Educação Infantil

Senhor(a) diretor(a),

Informamos que no dia 19/10/2023 às 18:23, a escolha do PNLD 2022 - EDUCAÇÃO INFANTIL/Objeto 02: Obras literárias destinadas aos estudantes e professores da Educação Infantil registrada pela CEI SUSSUARANA, INEP 53006925, foi finalizada por DIRETOR

Esclarecemos que após a finalização, o registro da escolha só poderá ser reaberto se houver validação da sua rede de ensino.

Dúvidas, entre em contato por meio do e-mail livrodidatico@fnde.gov.br.

Atenciosamente, Equipe do livro

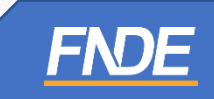

### Normas de Conduta

- ✓ São as regras a serem observadas por todos os participantes do PNLD.
- Visam garantir uma postura ética entre as empresas fornecedoras e definir condutas aderentes às diretrizes do PNLD.
- Escolas e Secretarias de educação não podem abrir espaços, físicos ou virtuais, para eventos ou reuniões com as editoras e seus representantes.
- Essa é uma forma de proteger a escolas e as pessoas que cuidam da educação.
- ✓ Não podemos aceitar qualquer brinde ou presente das editoras ou seus representantes.
- Os representantes de editoras não podem ter acesso, mesmo que virtual, aos profissionais de educação durante o período de escolha.
- É responsabilidade dos dirigentes e professores denunciar quaisquer violações às normas de conduta do PNLD por intermédio do e-mail: <u>ceac@fnde.gov.br</u>.

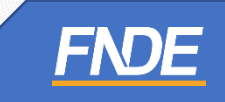

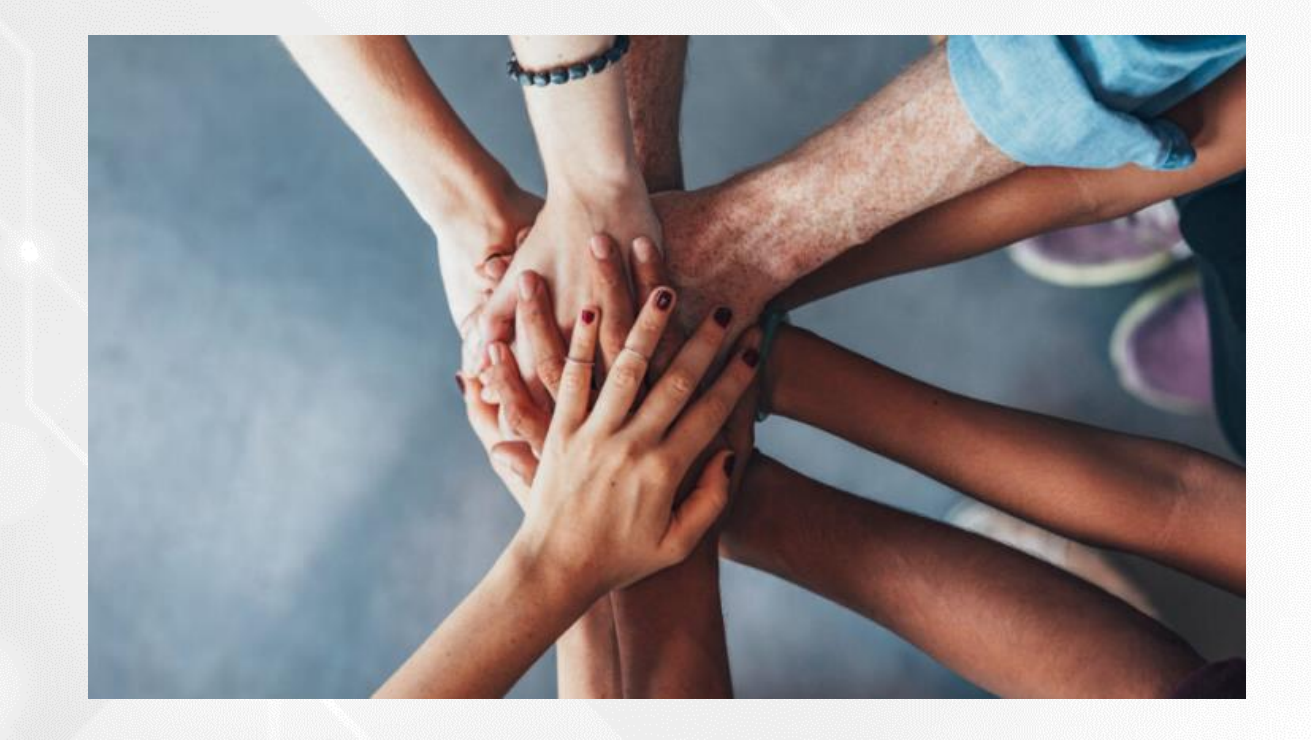

Dúvidas sobre a Escolha do PNLD 2022 – Objeto 2 e-mail para: livrodidatico@fnde.gov.br

Fraudes e Violações às Normas de Conduta e-mail para: ceac@fnde.gov.br

Portal do FNDE: https://www.gov.br/fnde/pt-br/acesso-a-informacao/acoes-e-programas/programas/programas-dolivro/pnld/escolha-pnld-2022-literario/escolha-pnld-2022-literario